## Käyttöohje Sitran ostot -visualisointiin

Raportilla navigoidaan pääsääntöisesti pääsivulla olevien painikkeiden ja muilla sivuilla olevan vasemman yläreunan Back-painikkeen kautta.

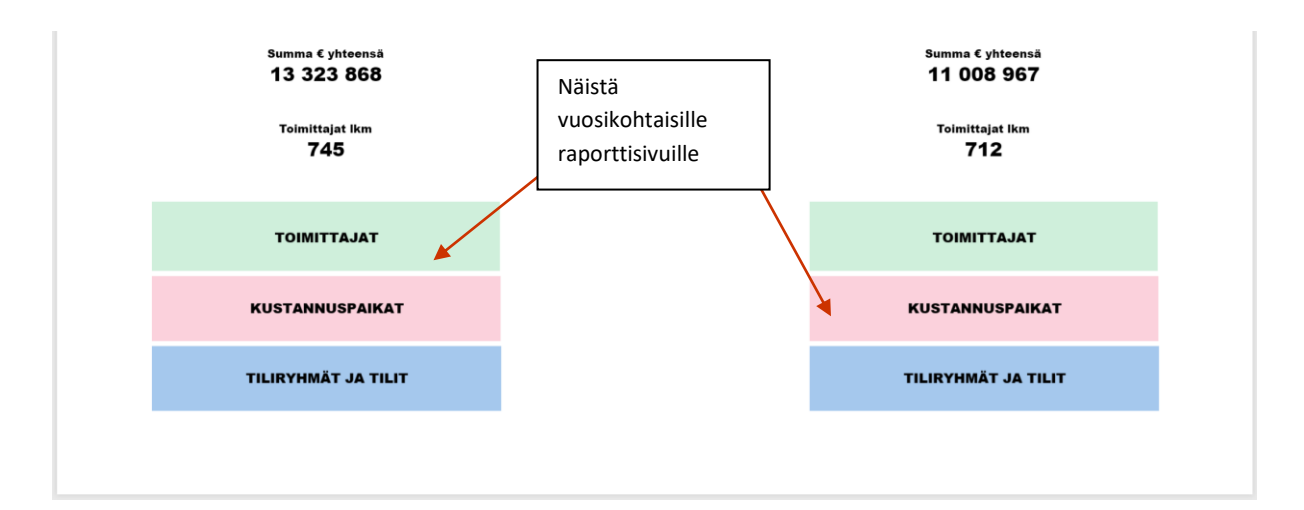

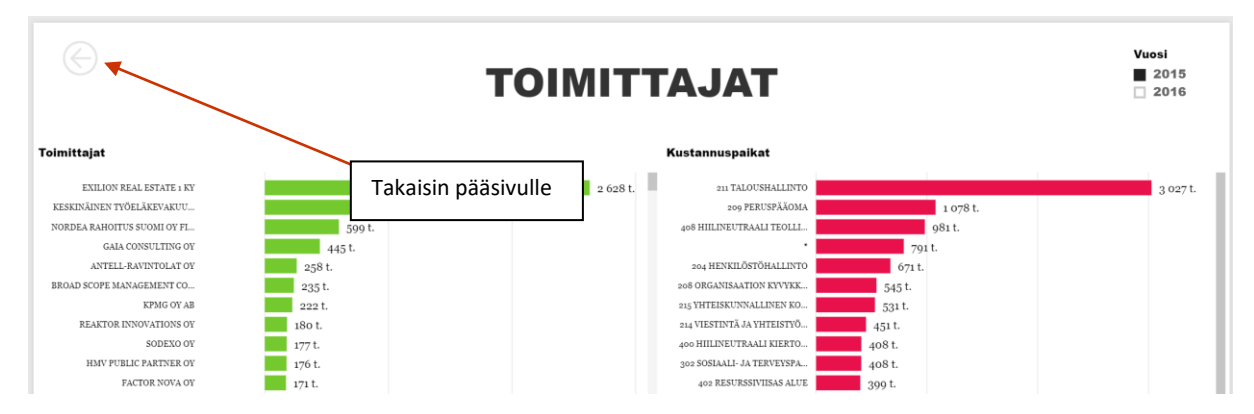

Raporttisivuilla palkkien painaminen suodattaa muita sivulla olevia graafeja. Esimerkiksi valitsemalla Toimittaja-sivulla jonkin tietyn toimittajan, näkyy Kustannuspaikat-graafissa miten tälle toimittajalle maksetut kulut jakautuvat eri kustannuspaikoille:

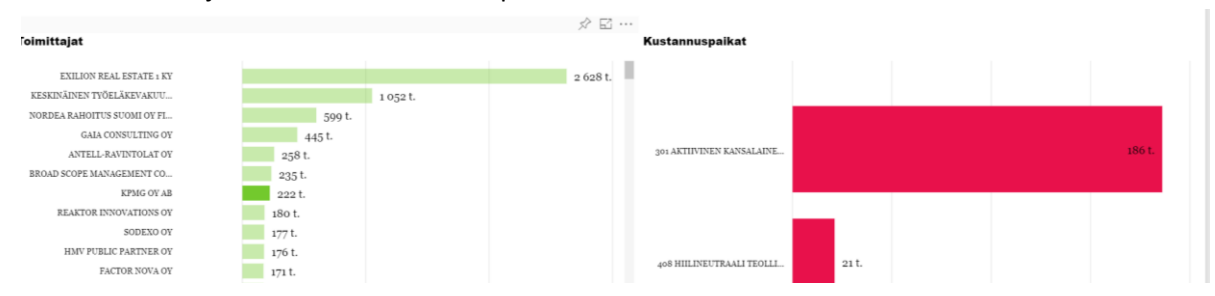

Ja vastaavasti valitsemalla kustannuspaikan, näkee miten kustannuspaikalle kohdistetut kulut jakautuvat toimittajittain:

| Foimittajat                  |       |        |        | Kustannuspaikat           |          |  |
|------------------------------|-------|--------|--------|---------------------------|----------|--|
|                              |       |        |        |                           |          |  |
| GAIA CONSULTING OY           |       |        | 213 t. | 211 TALOUSHALLINTO        |          |  |
| FROST & SULLIVAN LTD         |       | 134 t. |        | 209 PERUSPÄÄOMA           | 1 078 t. |  |
| ECOFYS GERMAN GMBH           | 62 t. |        |        | 408 HIILINEUTRAALI TEOLLI | 981 t.   |  |
| HELSINKI BUSINESS HUB LTD OY | 62 t. |        |        |                           | 791 t.   |  |
| enourse transmersterente     |       |        |        | HENDEL & 2010/1111110200  | / == +   |  |

Tiliryhmien ja tilien välillä voi siirtyä ottamalla porautuminen käyttöön (tai käyttämällä oikeaa hiirinäppäintä).

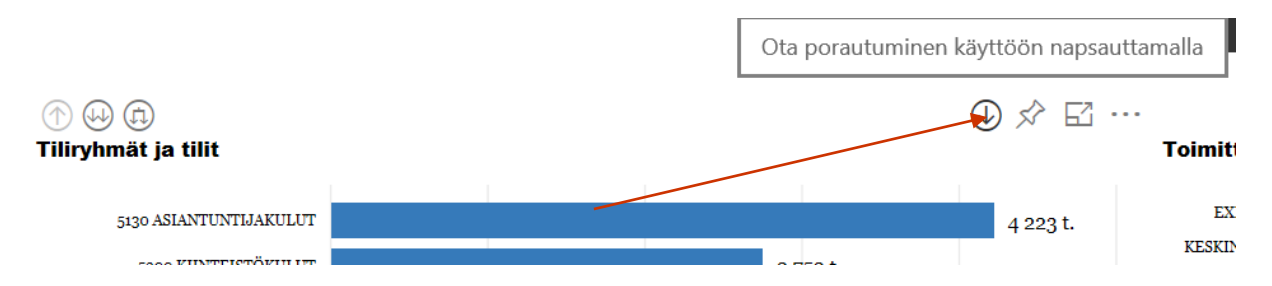

Klikkaamalla tiliryhmää suodattuu raportti valitun tiliryhmän mukaan ja tiliryhmät vaihtuvat tiliryhmään kuuluviin tileihin. Takaisin tiliryhmätasolle pääse vasemman yläreunan "nuoliylös"napista (tai oikean hiirinäppäimen Poraudu ylöspäin -valinnasta)

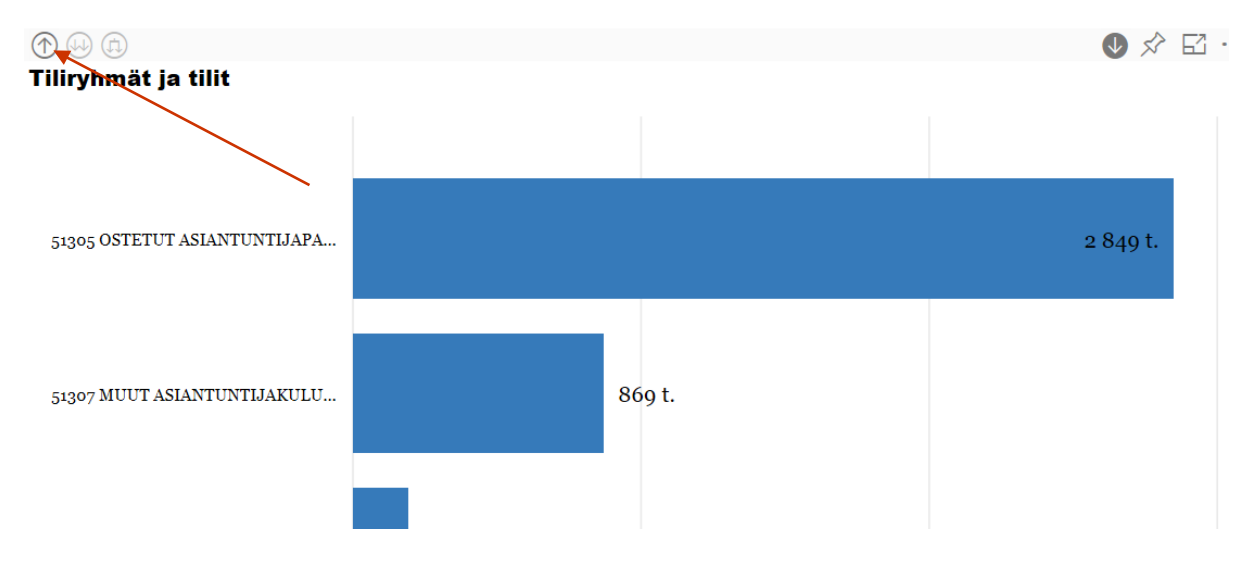

Toimittajan, kustannuspaikan, tiliryhmän tai tilin tarkempi tarkastelu on mahdollista valitsemalla sitä vastaavan palkin kohdalla oikean hiirinäppäimen takaa Siirtyminen > xxxxx-sivu:

## Toimittajat

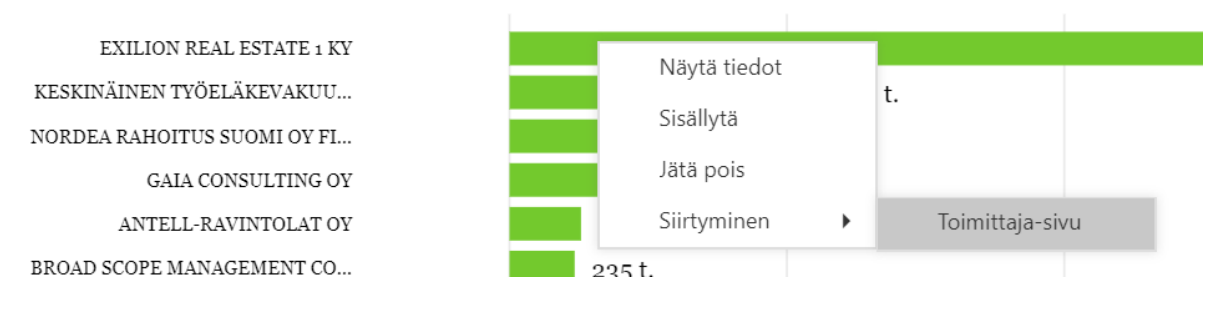

Takaisin näiltä sivuilta pääsee samoin Back-painikkeella.

Vuosiosittajalla voit vaihtaa vuotta tai tarkastella molempia vuosia yhtä aikaa:

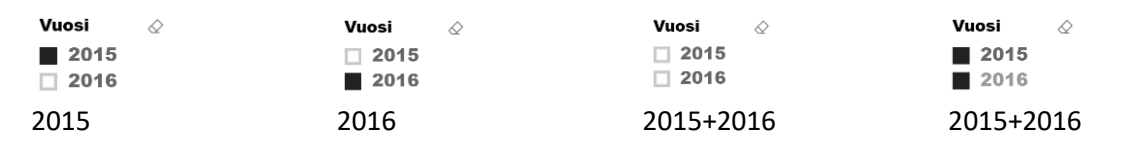